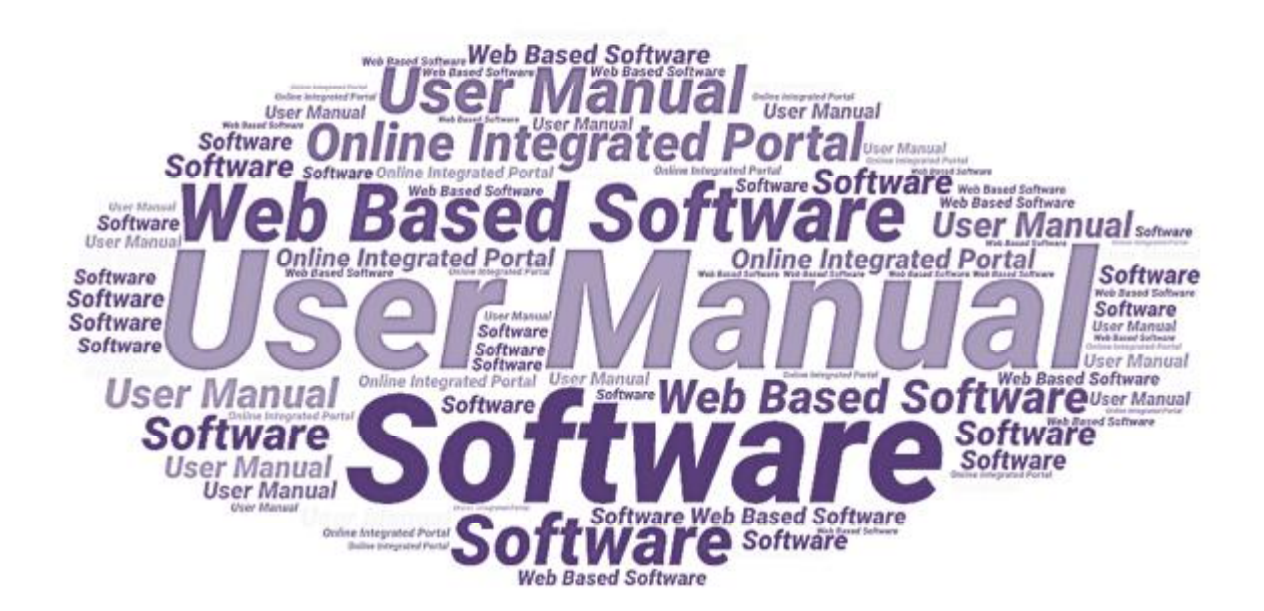

# **User Manual**

For

Applicants

of

Ground Water Department with Nivesh Mitra Portal, Developed For

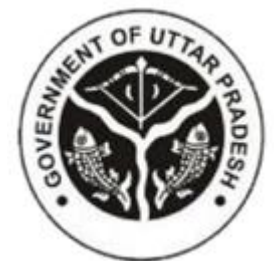

Ground Water Department, Government of Uttar Pradesh

Version 1.0 Dated 12.08.2021

Submitted By:

**Designed & Developed By:** 

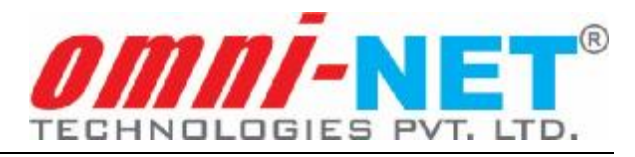

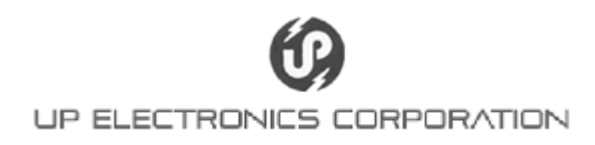

# **Table of Contents**

| Intr | oduction                                                                            | 3                                                                                                    |
|------|-------------------------------------------------------------------------------------|----------------------------------------------------------------------------------------------------|
| 1.1. | Overview of the Web Application                                                     | 3                                                                                                    |
| 1.2. | Scope of the User Manual                                                            | 3                                                                                                    |
| 1.3. | Intended Audience of the Application                                                | 3                                                                                                    |
| 1.4. | Application Convention                                                              | 3                                                                                                    |
| Арр  | licant Login                                                                        | 4                                                                                                    |
| 2.1. | Accessing the Web Portal                                                            | 4                                                                                                    |
| 2.2. | Registration & Login on Nivesh Mitra Single Window System                           | 5                                                                                                    |
| 2.3. | Fill Common Application Form                                                        | 7                                                                                                    |
| 2.4. | Apply for Permissions/NOCs/License                                                  | 11                                                                                                    |
| For  | Technical Support                                                                   | 14                                                                                                    |
|      | Intro<br>1.1.<br>1.2.<br>1.3.<br>1.4.<br>App<br>2.1.<br>2.2.<br>2.3.<br>2.4.<br>For | Introduction         1.1. Overview of the Web Application         1.2. Scope of the User Manual         1.3. Intended Audience of the Application         1.4. Application Convention         Applicant Login         2.1. Accessing the Web Portal         2.2. Registration & Login on Nivesh Mitra Single Window System         2.3. Fill Common Application Form         2.4. Apply for Permissions/NOCs/License         For Technical Support |

### 1. Introduction

### 1.1. Overview of the Web Application

The integration of Ground Water Department Portal with Nivesh Mitra Portal provides the means to Commercial/Industrial/Infrastructural/Bulk Users (Applicant) to apply for NOC, Registration of Well and Renewal of Registration through Nivesh Mitra Portal.

The entrepreneurs will register on the Nivesh Mitra Portal and make a unit to apply for Services of Ground Water Department. The furnished details by the Applicant will be verified and processed by the concerned officials of Ground Water Department through Ground Water Department Portal.

Applicants and concerned departmental users can also track the status of applications from their respective login and will get SMS & Email alerts at all necessary steps.

#### **1.2.** Scope of the User Manual

This user manual will provide step by step guidance on how the Commercial/Industrial/Infrastructural/Bulk Users (Applicant) will apply for different services of Ground Water Department through Nivesh Mitra Portal and how the departmental users will use the software application to process the applications received for NOC, Registration and Renewal of Well.

### **1.3.** Intended Audience of the Application

Commercial/Industrial/Infrastructural/Bulk Users (Applicant) and all concerned officials of Ground Water Department will be the intended audience of this application.

### 1.4. Application Convention

The application has the following conventions:

- a. Fields which have \* sign indicate mandatory fields.
- b. Error messages will be displayed in the pop-up box.
- c. Success messages will be displayed in the pop-up box.
- d. All the menu links will be displayed in the side menu.

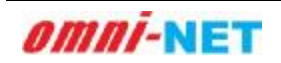

## 2. Applicant Login

### 2.1. Accessing the Web Portal

To access the Web Portal, open "<u>http://upgwdonline.in</u>". The home page of the portal will appear as shown below:

| Wethersduy, I                                                                                                    | Aay 19, 2021 9.04.40 AM                                                                                                    |                                               |                                                                                                    |                                             | Rd Ser                                            | h tere            | 9 |
|----------------------------------------------------------------------------------------------------|----------------------------------------------------------------------------------------------------|-----------------------------------------------|----------------------------------------------------------------------------------------------------|---------------------------------------------|---------------------------------------------------|-------------------|---|
| 6                                                                                                    | GROUND WATER DEPARTMENT<br>[Kurnani Garge and Bural Water Supply Department]<br>Ministry of Juli Shakil<br>Government of Uttar Dradesh                                                                                                    |                                               | Timing : 1                                                                                                    | Technical He<br>0522<br>01001AM - 6/00      | l <b>pline Numbe</b><br>4150500<br>PPM (Cin a Twe | r<br>arking days) |   |
| Govern<br>through<br>coopern<br>lik<br>coopern<br>on 31 Ja<br>and execution                                                                                                    | nent is taking action for<br>the chief Minister Unar Prodess<br>Various schemes and ne<br>Vogi Aditymath<br>tion in the necessary and<br>unched the web porta of<br><b>RANGET Department</b><br><b>RANGET Department</b><br>of provisions contained in Uttar Prade<br>Wingerment and Regulation Act 2016 | water oppli<br>eds ynu<br>i hiera to yo<br>sh |                                                                                                    | HERVICES -                                  |                                                   |                   | 0 |
|                                                                                                    | stance ment and regulation rect 2010                                                                                                    | Harne 12                                      |                                                                                                    |                                             | AL LINE                                           | 1 1 2 3           |   |
|                                                                                                    | ONLIN                                                                                                    | E SERVICES OF DE                              | PARTMENT                                                                                                    |                                             |                                                   |                   | 5 |
| ISSUAN<br>Ubg<br>Cores<br>Issue<br>Issue<br>I | ONLINE<br>ICE OF NOC & REGISTRATION FOR WELL<br>In far Existing Users<br>te New User<br>for Commercial, Industrial/Infrastructural, Bulk User<br>for Damacrie / Agricultural User<br>unders                                                                                                    | SERVICES OF DE                                | PARTMENT<br>STRATION OF DRILL<br>gin for Existing Users<br>ects New User<br>et of Registered Dolling<br>structions  | LING AGENC                                  | v                                                 |                   |   |
| ISSUAN<br>Cons<br>ISSUAN<br>Cons<br>ISSUAN<br>Cons<br>ISSUAN<br>Long<br>Long<br>Long<br>Long<br>Long<br>Long                                                                                                    | ONLINE<br>ICE OF NOC & REGISTRATION FOR WELL<br>In fur Exhibiting Ubers<br>to New User<br>for Commercial/Industrial/Infrastructural/Bulk User<br>for Demostic/Agricultural User<br>usefans                                                                                                    | SERVICES OF DE                                | PARTMENT<br>STRATION OF DRILL<br>girl for 2464 r g/Users<br>ects New User<br>et of Registered Dollarg<br>structions | LING AGENC <sup>4</sup><br>g Agencies<br>NG | ,                                                 |                   |   |

From the Issuance of NOC & Registration for Well tile, click on Create New User main-link and then select For Commercial/Industrial/Infrastructural/ Bulk User sub-link. After clicking on For Commercial/Industrial/ Infrastructural/Bulk User sub-link, the home page of Nivesh Mitra Single Window System will open in a new tab. The user will register himself/herself and login into the Nivesh Mitra Single Window System to apply for the services of Ground Water Department.

OR

The user can directly open the <u>https://niveshmitra.up.nic.in</u> link to access Nivesh Mitra Single Window System to apply for the services of Ground Water Department.

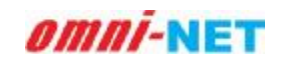

.

### 2.2. Registration & Login on Nivesh Mitra Single Window System

The home page of Nivesh Mitra Single Window System will appear as shown below:

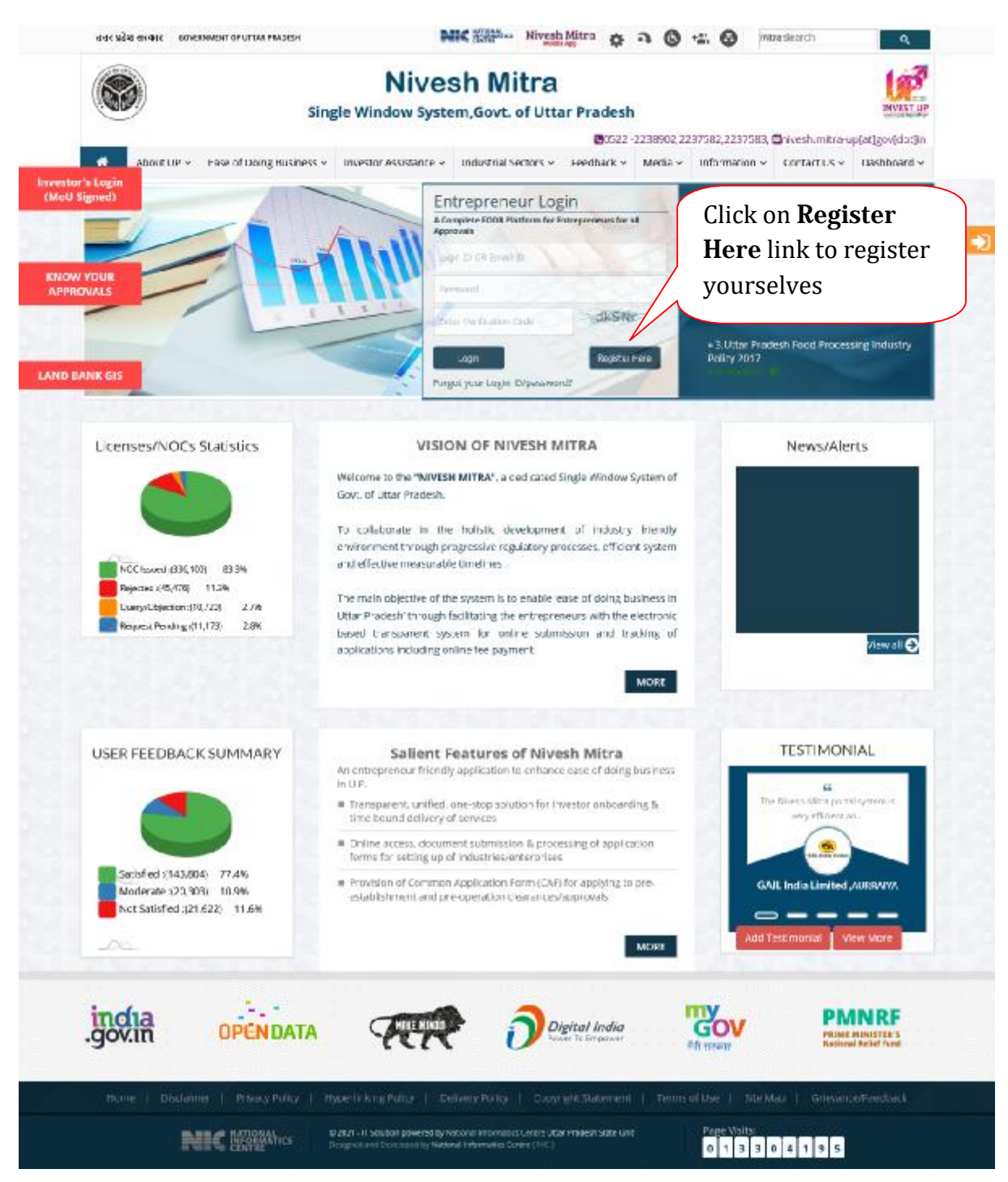

Click on **Register Here** link to register.

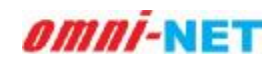

| उत्तर प्रदेश सरकार — acvana | NEWT OF UTTAK PRACIESH                                    | NIC                                                           |
|-----------------------------|-----------------------------------------------------------|---------------------------------------------------------------|
|                             | Nivesh Mitra<br>Single Window System, Govt. of<br>Pradesh | Uttar                                                         |
|                             | ENTREPRENEUR REGISTRA                                     | C522 - 2288902,2287582,2287583 Chivesh.mitra-up[at]gov[dot]in |
|                             |                                                           | Company/Enterprise Name                                       |
|                             | Brown Mithia (2009)<br>Britstein and States               | Entrepreneur First Name                                       |
|                             | A Property Application                                    | Entrepreneur Last Name                                        |
|                             | Text 1<br>Car 2 Million Car 2                             | Email (D                                                      |
|                             | Save L. How                                               | Mobile Number                                                 |
|                             | Common Application Form Hints : (In English) (In Hindi)   | Enter Verification Code                                       |
|                             |                                                           | Register                                                      |
|                             |                                                           | Already have an Account? Login                                |

The registration page will appear as shown below:

.

- Fill required details and click on **Register** button. The user will be asked to verify the Email ID and Mobile Number and will get the Login credentials.
- After successful login the Dashboard of Nivesh Mitra Single Window System will appear as shown below:

| Nivesh Mitra                                                                                              |                                   |          |                                    |                  |                                |       | O LP56/20000241                    |
|----------------------------------------------------------------------------------------------------|-----------------------------------|----------|------------------------------------|------------------|--------------------------------|-------|------------------------------------|
| ANIT<br>• Delte                                                                                           | Entrepreneur Dashboard            |          | Apply Farince                      | nchro/Disbursenn | erc                            | ata n | ena – Erkrepninger Daukkourd       |
| Concidenant                                                                                               | CERTIFICATEMO<br>24<br>Diversinfo | Э        | FORM SUBMITTED<br>4<br>O More info | Э                | PENDING<br>O<br>O Moreinfo     | 8     | OLERYOBJECTICK<br>1<br>O Mare Info |
| Fill Common Application Form     Apply For Permissions/NCC's/License     Apply For Incentive/Disbursement | × REJECTED                        | Э        | FORWARDED<br>8                     | Э                | голи яскиринт<br>2             | Ð     | SAVE AS DRAFT                      |
| Pay Consolidated Fee     Reconcile Your Consolidated Payment                                              | APPROVED<br>0                     | Ð        | FEE PND<br>0                       | 214              | O Here-tetra<br>INPROCESS<br>3 |       | () Van- ato                        |
| By Double Verification Mode<br>Need Any Help file the<br>Grievance/Feedback                               | O More info                       | <u> </u> | O More infe                        | 76               | C more info                    |       | Were Other Status                  |
| Ag Charge Password                                                                                        |                                   |          |                                    |                  |                                |       |                                    |
| & Ny Profile                                                                                              |                                   |          |                                    |                  |                                |       |                                    |
| Legend Used For Status Display                                                                            |                                   |          |                                    |                  |                                |       |                                    |

• Click on required menu/link to perform related task.

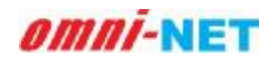

#### 2.3. Fill Common Application Form

The user will firstly fill the Common Application Form to submit their Personal Details, Communication Address, Permanent Address and Enterprise/Unit Details of the Business. To fill Common Application Form, click on **Fill Common Application Form** side menu. The screen will appear as shown below:

| Nivesh Mitra                                                         | =                          |                                                | UF5NP20001747                         |
|----------------------------------------------------------------------|----------------------------|------------------------------------------------|---------------------------------------|
| AMIT<br>Bibles                                                       | Common Applic              | ation Form                                     | 🖨 Hare – ComminApplicitatheri         |
| 🙆 Dashboard                                                          | Personal Debalts 🕑         | Dumma nkadi un Addisea 🦳 Permanent Addi        | Enterprise/Unit Detaile Details       |
| HECommon Application Form                                            | First Marco 1              |                                                | adiatile strategy                     |
| Apply For Permissions/NOC's/License                                  | Title Halles               | 2                                              |                                       |
| Apply For Incentive/Disbursement                                     | Last Name*                 | B                                              | Click on <b>Register</b>              |
| E Pay Consolidated Fae                                               | Nobile No : +51*           | 1001/10020                                     | • Here link to register               |
| 🗮 Reconcile Your Consolidated Payment<br>By Double Verification Mode | Enterprise's Website       | Enterprise's Wobsite                           | yourself                              |
| Need Any Help file the<br>Grievance/Foodback                         | Father's ( Mother's )      | r                                              | Category* CONFRM V                    |
| 4 Change Password                                                    | Husband's Rame"            |                                                | 3                                     |
| A Ny Profile                                                         | Contrary -                 | 9.45                                           |                                       |
| Legend Used For Status Display                                       |                            | update & Next                                  |                                       |
|                                                                      | Copyright E 2021 IT Soluti | on powered by National Informatics Centre . Ut | ar Prodesh State Linit. Wersion 1.0.0 |

• Fill the Personal Details in respective fields and click on **Save& Next** button to save the details and move on to the next tab to fill Communication Address. The screen to fill Communication Address will appear as shown below:

| Nivesh Mitra                                                         |                              |                          |                          |                    |               | 🕘 LPSAP20081247                                                             |
|----------------------------------------------------------------------|------------------------------|--------------------------|--------------------------|--------------------|---------------|-----------------------------------------------------------------------------|
| AMIT<br>• Jales                                                      | Common Applica               | tion Form                |                          |                    |               | Write - Common Application Form     Existing marked with (2) are manufation |
| 4 Easiboard                                                          | Personal Details Com         | munication Address 📓     | Permanent Address        | Entryleonarcielais |               |                                                                             |
| Fill Common Application Form                                         | Country*                     | India                    | 4                        | S. 40*             | UTTAK PRADESH |                                                                             |
| Apply For Permissions/NGC's/License                                  |                              | 146034                   | 101                      | 535-93             |               | - 10 C                                                                      |
| Apply For incentive/Uksbarzement                                     | Ofstitict *                  | LUCKNOW                  | *                        | Tehsil             | LUCKHOW       | *                                                                           |
| E Pay Consolidated Fee                                               |                              |                          |                          | Address *          | UIPL          |                                                                             |
| 📰 Reconcile Your Consolidated Payment<br>By Double Verification Node | Pin Code*                    | 276008                   |                          |                    |               |                                                                             |
| Need Any Help file the<br>Grievance/Leedback                         |                              | Update & Next            |                          |                    |               |                                                                             |
| & Change Password                                                    |                              |                          |                          |                    |               |                                                                             |
| A Ny Profile                                                         |                              |                          |                          |                    |               |                                                                             |
| Legend Used For Status Display                                       |                              |                          |                          |                    |               |                                                                             |
|                                                                      | Copyright © 2021 IT Salution | powered by National Info | matics Centre - Uttar Pr | adesh State Welt.  |               | Version 1.0.0                                                               |

• Fill the Communication Address in respective fields and click on **Save & Next** button to save the details and move on to the next tab to fill Permanent Address.

The screen to fill Permanent Address will appear as shown below:

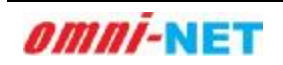

User Manual for Applicants of Ground Water Department with Nivesh Mitra Portal Version 1.0

| Nivesh Mitra                                                    |                             |                      |                                 |                         |               |               | CPSAP20081247              |
|-----------------------------------------------------------------|-----------------------------|----------------------|---------------------------------|-------------------------|---------------|---------------|----------------------------|
| AMIT Dide                                                       | Common Applica              | tion Form            |                                 |                         |               | <b>O</b> Home | Conteno s Application Farm |
| -                                                               | Personal Details Con        | rmunication Address  | Permanent Address 🖻             | Enterprise/Writ Details |               | Fields markes | d with (*) are mandatory   |
| ofe Lissiboard                                                  |                             |                      |                                 |                         |               |               |                            |
| Fill Common Application Form                                    | Decision                    |                      |                                 |                         |               |               |                            |
| Apply For Permissions/NCC's/License                             | Li same As communica        | 2008 ADDRESS         |                                 |                         |               |               |                            |
| Apply For Incentive/Disbursement                                | Country*                    | tindiai              | *                               | State*                  | UTTAR PRADESH |               | ×                          |
| 🚍 Pay Consolidated Free                                         | District *                  | Incode               | ×                               | Tehsil                  | соскиом       |               |                            |
| Reconcile Your Consolidated Payment By Double Verification Node |                             |                      |                                 | Address *               | DIM           |               |                            |
| Need Any Help file the<br>Griavanca/Foodback                    | Pin Code*                   | 226004               |                                 |                         |               |               |                            |
| Qe Change Password                                              |                             | Salon f              |                                 |                         |               |               |                            |
| A NyProfile                                                     |                             |                      |                                 |                         |               |               |                            |
| 🖸 Legend Used For Status Display                                |                             |                      |                                 |                         |               |               |                            |
|                                                                 | Copyright © 2021 IT Belario | n powered by Nationa | Linformatics Centre - Uttar Pra | adesh State Writ.       |               |               | Version 1.0.2              |

- Fill the Permanent Address in respective fields and click on **Submit** button.
- After filling Personal Details and Communication and Permanent Address, the user will have to add his/her business/enterprise details for which the services are required.

To add the business/enterprise details, click on **Enterprise/Unit Details** button and select **New Unit Details**. The screen will appear as show below:

| Nivesh Mitra                                                        | <b>e</b>                             |           |                                                |         | 0                           | CPSANE200011747  |
|---------------------------------------------------------------------|--------------------------------------|-----------|------------------------------------------------|---------|-----------------------------|------------------|
| () AHIT                                                             | Unit Details Add.ma                  |           |                                                |         |                             | ê Herre          |
| de Dashboard                                                        |                                      | •         | ew Unit Details 🚫 Update Existing Unit Deta    | ila     |                             | Reset            |
| E Fill Common Application Form                                      |                                      |           |                                                |         |                             |                  |
| Apply For Permissions/NOC's<br>/License                             | Add Unit Location Of The Unit Aud    | hossed IV | erson Detaile Verily Authorized Person Ernal I | D and M | # Art (*) for<br>Apple No   | ds are mendatory |
| Apply For Incentive/Disbursement                                    | Name of the link *                   |           | Nature of Action                               |         | No Of Employaça             |                  |
| E Pay Consolidated Fee                                              | Unit Name                            | -         | Please Solect                                  | -       | No Of Employees             |                  |
| Reconcile Your Consolidated     Payment By Double Verification Mode | Estimated Project Cost(in INR)*      | 0         | Organization Type *                            | 0       | industry Type *             | 0                |
| Need Any Help file the<br>Grievance/Feedback                        | Estimated Project Costular NR)       |           | Please Select                                  | *       | Please Selec:               | * ]              |
| 6 m                                                                 | Project Status*                      | 0         | Manufacturing/Services/Trading/Business *      | 0       | Plant/Machinery/Equipment)* | 0                |
| We Change Password                                                  | Prease Select.                       | ×.        | Expected date(dd/mm/y/yy)                      |         | Please Select               | 1                |
| A My Profile                                                        |                                      |           |                                                |         |                             | - 100            |
|                                                                     | Estimated Annual Turnovar (In INR) * | 0         |                                                |         |                             |                  |
|                                                                     | Estimated Annual Tomover             |           |                                                |         |                             |                  |
|                                                                     |                                      |           |                                                |         |                             |                  |
|                                                                     | Gave & Nest                          |           |                                                |         |                             |                  |

Fill all the required Unit/Business details in respective fields and click on Save & Next button to save the details and move on to the next tab to fill Location of the Unit/Business.

The screen to fill Location of the Unit will appear as shown below:

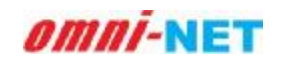

User Manual for Applicants of Ground Water Department with Nivesh Mitra Portal Version 1.0

| Nivesh Mitra                                                        |                                                       |                                                          | 📀 LPSWF2000114                             |
|---------------------------------------------------------------------|-------------------------------------------------------|----------------------------------------------------------|--------------------------------------------|
| AMU<br>Codes                                                        | Unit Details addition                                 |                                                          | da Herre                                   |
| db Dashboard                                                        | 0                                                     | New Velt Details 🚫 Update Existing Unit Details          | Reset                                      |
| Fill Common Application Form                                        |                                                       |                                                          |                                            |
| Apply For Permissions/NOC's<br>License                              | Add Unit Location Of The Unit Auchorised F            | Percon Detaile. Verity Authorized Percer Ernail 10 asc 1 | # All (*) feids are mandatory<br>Mabile Na |
| Apply For Incentive/Disbursement                                    | A. M. M. D. 111                                       |                                                          | 71.1                                       |
| Pay Consolidated Fee                                                | Please select                                         | Menae select                                             | Mease Select                               |
| Reconcile Your Consolidated     Payment By Double Verification Mode | Fall Address <sup>4</sup>                             | Pia Coda                                                 |                                            |
| Need Any Help file the<br>Grievance/Feedback                        | Address                                               | Phi Gode                                                 |                                            |
| 4 Change Password                                                   |                                                       |                                                          |                                            |
| A My Profile                                                        |                                                       |                                                          |                                            |
|                                                                     |                                                       |                                                          |                                            |
|                                                                     | Copyright 01 2021 11 Solution provened by National In | domnation Cashine - Ultar Pradeah Shate Unit             | Westmin 1 D I                              |

Fill required details of location of the Unit in respective fields and click on Save & Next button to save the details and move on to the next tab to fill Authorized Person Details. The screen to fill Authorized Person Details will appear as shown below:

|                                              | Unit Details Add Unit                                                                                                    |                                                                                                    | a Homa                                                                                                    |
|----------------------------------------------|----------------------------------------------------------------------------------------------------|----------------------------------------------------------------------------------------------------|----------------------------------------------------------------------------------------------------|
| 🏟 Dashboard                                  |                                                                                                    | 🕑 New Unit Details 🚫 Update Existing Unit                                                                                                    | Derails                                                                                                    |
| E Fill Common Application Form               |                                                                                                    |                                                                                                    |                                                                                                    |
| Apply For Permissions/NOC's<br>/License      | Add Unit Location Of The Unit Asth                                                                                                    | crised Person Datalis Verify Authorised Person D                                                                                                    | # All (*) fields are mandatory<br>mail ID and Mobile No                                                                                                    |
| Apply For Incentive/Disbursement             |                                                                                                    |                                                                                                    |                                                                                                    |
| E Pay Consolidated Fee                       | Game As Personal Details information                                                                                                    |                                                                                                    |                                                                                                    |
| 🚍 Reconcile Your Consolidated                | Name *                                                                                                    | Email ID*                                                                                                    | Address *                                                                                                    |
| Payment By Double Verification Mode          | Arre                                                                                                    | yuquuunigan versom                                                                                                    | Address                                                                                                    |
| Need Any Help file the<br>Grievance/Feedback | Hobile Ro : +91 *                                                                                                    |                                                                                                    |                                                                                                    |
| Re Change Password                           |                                                                                                    |                                                                                                    |                                                                                                    |
| A My Profile                                 | TERMS AND CONDITIONE:                                                                                                    |                                                                                                    |                                                                                                    |
|                                              | <ol> <li>I/We hereby, undertake that<br/>knowledge and belief.No part</li> <li>All the required information</li> <li>Disclaimer : Please ensure it<br/>may be contacted regarding it<br/>lead to de-activation of CAF of<br/>Comparison of CAF of the condition</li> </ol> | t all the information furnished above is b<br>of the information is failse and nothing in<br>is complete and legibly attached to this<br>nat the email and phone no, provided in<br>ne CAF filled through this login. Incorrect<br>reated through this login. | rue and correct to the best of my/our<br>as been concealed therein.<br>form.<br>this form pertain to concerned person who<br>st/invalid information provided in this field may |

 Fill Authorized Person Details in respective fields and accept the Terms & Conditions by selecting the Checkbox and then click on Save & Next button to save the details and move on to the next tab to verify the Email ID and Mobile Number of the Authorized Person.

The screen to verify the authorized Person's Email ID and Mobile Number will appear as shown below:

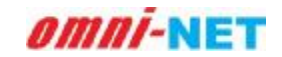

User Manual for Applicants of Ground Water Department with Nivesh Mitra Portal Version 1.0

| Nivesh Mitra                                                        | =                                                                                                    | UPSWF200001747                 |
|---------------------------------------------------------------------|----------------------------------------------------------------------------------------------------|--------------------------------|
| MIT .                                                               | Unit Details Addunt                                                                                                    | <b>6</b> Herre                 |
| Dashboard                                                           | 🕑 New Weit Details 🚫 Update Existing Unit Details                                                                                                    | Reset                          |
| Fill Common Application Form                                        |                                                                                                    |                                |
| Apply For Permissions/NOC's<br>/License                             | Add Linit Location Of The Unit Authorised Person Details Verity Authorised Person Email ID asc Mabile Ne                                                                                                    | # All ("/ failds are mendatory |
| Apply For incentive Disbursement                                    | Fanal D Madhashan Makin Re Institution                                                                                                    |                                |
| E Pay Consolidated Fee                                              | Send OTP Send OTP                                                                                                    |                                |
| Reconcile Your Consolidated     Payment By Double Verification Node | and the second second sec |                                |
| Need Any Help file the<br>Grievance/Peedback                        |                                                                                                    |                                |
| 4. Change Password                                                  |                                                                                                    |                                |
| ▲ My Profile                                                        |                                                                                                    |                                |
| C Legend Used For Status Display                                    |                                                                                                    |                                |
|                                                                     | Copyright © 2021 IT Solution powered by National Informatics Centre . Uttar Pradesh State Unit                                                                                                    | Version 1.0.0                  |

• Click on **Send OTP** button and fill the received OTP in respective field to verify the Email ID and Mobile Number.

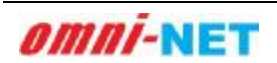

### 2.4. Apply for Permissions/NOCs/License

To apply for NOC, Registration and Renewal of Well, click on **Apply for Permissions/NOCs/License** side-menu. The screen will appear as shown below:

| Nivesh Mitra                                                    |                                                                                                 | LP56/20001241                                          |
|-----------------------------------------------------------------|-------------------------------------------------------------------------------------------------|--------------------------------------------------------|
| ANIT                                                            | Apply For Permissions/NOCs/Licenses/Incentive                                                   | A Here - Apply the territory (20%), research are three |
| 🚳 Dachboard                                                     | Salact Enterplan/Unit for which<br>Departments Permissions/NOCs                                 | 8                                                      |
| Fill Common Application Form                                    | /Licenses/tertificates/incentive<br>stc. are needed                                             |                                                        |
| Apply For Permissions/NCC's/License                             | Relect Department Plasse Solvet                                                                 | Please Select                                          |
| T Apply For Incentive/Disbursement                              | Name                                                                                            |                                                        |
| Fay Consolidated Fee                                            | Yiew Applied Application New Application Head                                                   |                                                        |
| Reconcile Your Consolidated Payment By Double Verification Node |                                                                                                 |                                                        |
| Need Any Help file the<br>Enterconce/Terestback                 |                                                                                                 |                                                        |
| Re Change Password                                              |                                                                                                 |                                                        |
| 🛔 Ny Profile                                                    |                                                                                                 |                                                        |
|                                                                 |                                                                                                 |                                                        |
|                                                                 | Copyright & 2021 If Solution powered by Mational informatics Centre - Uttar Pradesh State Unit. | Version 1.0.0                                          |

- Select Enterprise/Unit, Department Name (select Ground Water Department) and Service Name (Registration of User for Abstraction of Ground Water/Grant of Authorization for Abstraction of Ground Water/Renewal of NOC for Abstraction of Ground Water) after that click on New Application button.
- To view applied application, click on **View Applied Application** button. Such application will appear if available.
- Click on **Reset** button to reset all the fields, if needed.

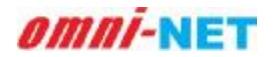

After clicking on **New Application/View Applied Application** button the screen will appear as shown below:

| Nivesh Mitra                        |                                               |                                               |                  |                                                     |                                   |                           |                                                | 💮 UP\$WP20000314 |  |
|-------------------------------------|-----------------------------------------------|-----------------------------------------------|------------------|-----------------------------------------------------|-----------------------------------|---------------------------|------------------------------------------------|------------------|--|
| e ustre                             | Apply For Permissions/NDCs/Licenses/Incentive |                                               |                  |                                                     |                                   |                           |                                                |                  |  |
| 🏚 Dashboard                         | Select En                                     | derprise; Unit for whi<br>ents Permissions/NO | ich UPSi         | UPSWP20000174701-V0000                              |                                   |                           |                                                |                  |  |
| Fill Common Application Form        | /License<br>etc. are a                        | Certificates/incenti<br>weded                 | we.              |                                                     |                                   |                           |                                                |                  |  |
| Apply For Permissions/NOC's/License | Belect De                                     | spartment                                     | Ground Mater Dep | d Mater Department Belect Bervice Name              |                                   |                           | Grant of Authorization for Abstraction of Shor |                  |  |
| Apply Fee Incentive/Disbursement    | Name                                          |                                               |                  |                                                     |                                   |                           |                                                |                  |  |
| 🖶 Pay Consolicated Fee              |                                               |                                               | Million.         | Applied Application                                 | w Application Misse               |                           |                                                |                  |  |
| Reconcile Your Consolidated Payment | 80.93s                                        | Department                                    | From Sa          | Peers Name                                          |                                   |                           |                                                |                  |  |
| Need Ary Help file the              |                                               | Ground Water .<br>Bepartment                  | Sr.No.           | Service Name<br>Application ID                      | Form Status<br>Status Change Date | Carried<br>Armarks        | Print Form                                     | Fill/Mea Form    |  |
| Grievance/Feedback                  |                                               |                                               | L,               | Baint of Authorization for<br>Abstraction of Ground | SAVE AS URAFT<br>NA               | New Rectard.<br>Initiated |                                                | C.               |  |
| A My Profile                        |                                               |                                               |                  | Watan<br>20000174701560020001                       |                                   |                           |                                                |                  |  |
| C Legend Used For Status Display    |                                               |                                               |                  |                                                     |                                   |                           |                                                |                  |  |
|                                     |                                               |                                               |                  |                                                     |                                   |                           |                                                |                  |  |

- To fill/view form click on respective [Fill/View Form] link from the grid view structure.
- After clicking on **Fill/View Form** link, the next screen will appear as shown below:

| <b>6</b>                       | Nivesh Mitra<br>Single Window System, Govt. of Uttar Pradesh                                                                                                    |
|--------------------------------|----------------------------------------------------------------------------------------------------|
|                                | GROUND WATER DEPARTMENT, UTTAR PRADESH                                                                                                    |
|                                | Apply for Issuance of NOC/Authorization Certificate and Registration for Well<br>क्रूप हेतु अनाधति प्रमाणपत्र,पाशिकार प्रमाणपत्र के निर्धमन एवं रलिस्ट्रीकरण हेतु आवेदन करें |
| ). Type of Applicant / अचेदक र | भा प्रकार -                                                                                                    |
| ❀ Individual / আমিলের ○ 8      | shalf of Firm/Company / पापी/कंपनी की तरफ से                                                                                                    |
|                                | ट्रि<br>COMMERCIAL/INDUSTRIAL/INFRASTRUCTURAL/BULK USER OF<br>GROUND WATER<br>वाणिलिका-ओशोगिका-अवसंरयनाम्मक/सामृहिक भूगर्भ जल उपयोक्ता<br>प्राराष्ट्र सस्रसम्पद्धी क्लिकान्ट |
|                                | d 2014 UPDWD J Provinced by 01/01/44                                                                                                    |

- Select **Type of Applicant** and click on **Click Here** button.
- On the next screens the user will be asked to submit Type of Well, Proposed Date of Construction of Well, Details of MSME if applicable etc. After filling these

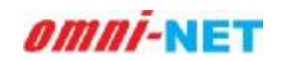

.

details the application form will open. Fill Details of Well, Details of Pumping Device and Details of Utilization of Well and submit the application.

## 3. For Technical Support

While using this software application if any technical error occurs, you can contact us on our Technical Helpline Number +91-522-4150500 or can raise your query by emailing us at <a href="mailto:support@otpl.co.in">support@otpl.co.in</a>.

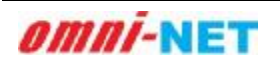